## 弱勢助學系統操作說明

- 1. 線上申請網址: https://ap.ocu.edu.tw/YB2K/B2KPortal/Login.aspx
- (使用手機操作時,請點 【在瀏覽器中開啟】或 【使用預設瀏覽器開啟】)

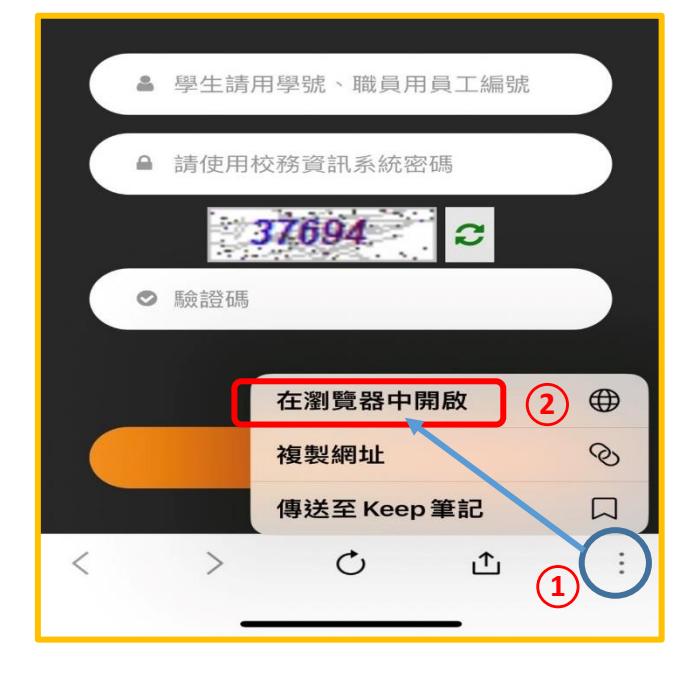

2. 展開功能表 並進入 弱勢助學申請

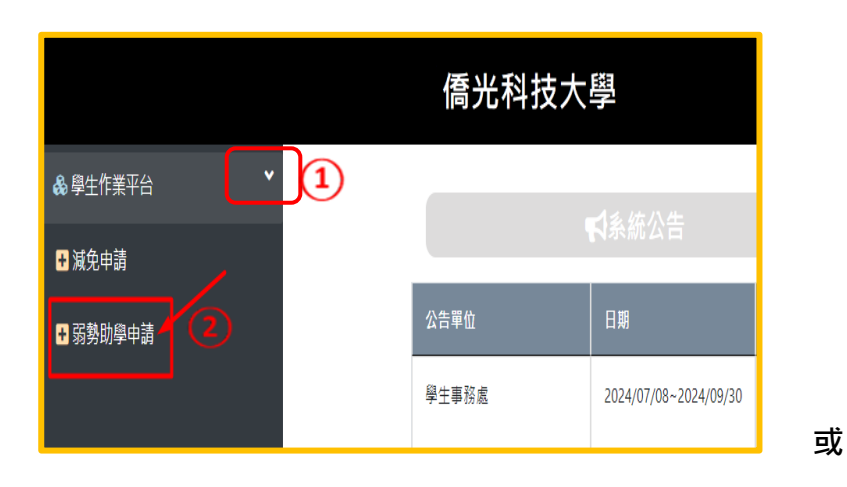

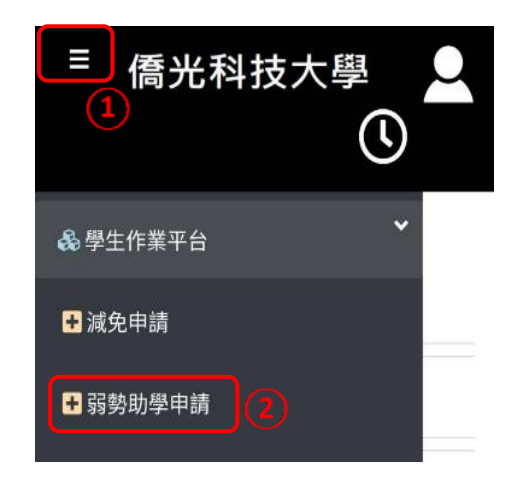

3. 新增申請資料

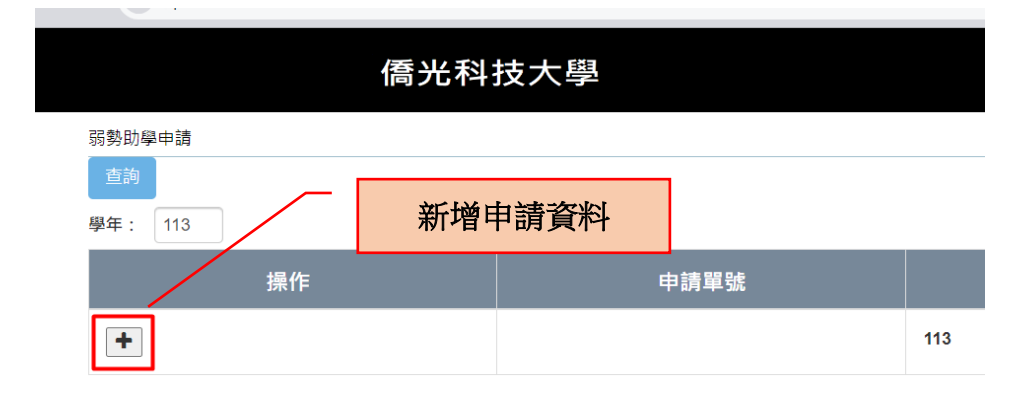

## 4. 送出申請資料

| 弱勢助學申請       |            |      |     |
|--------------|------------|------|-----|
| 直詢   學年: 113 | 送出申請資料     |      |     |
| 操作           | 申請單號       | 申請學年 | 狀態  |
|              | SG11300001 | 113  | 編輯中 |

## 5. 列印申請書

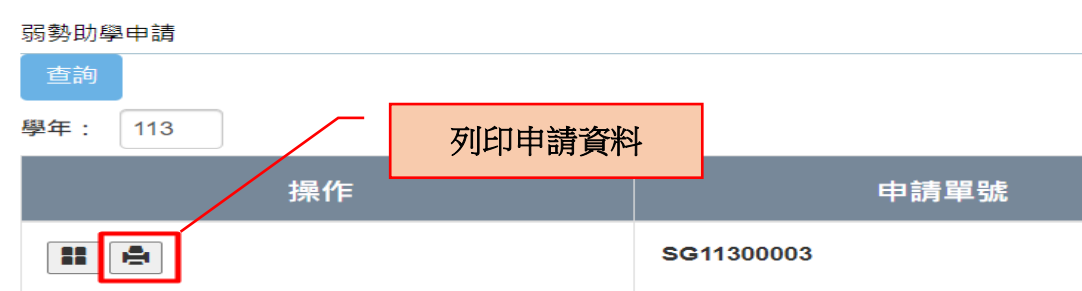